## Настройка Windows XP

1. Нажмите кнопку "Пуск", правой кнопкой мыши выберите пункт меню "Сетевое окружение" из контекстного меню "Свойства"

| 🕑 Интернет<br>Mozilla Firefox                 | 😥 Мои документы 🔸                                                                                 |
|-----------------------------------------------|---------------------------------------------------------------------------------------------------|
| Электронная почта<br>Microsoft Office Outlook | Недавние документы         ▶                                                                      |
| Microsoft Office Visio 2003                   | 🕑 Моя музыка 🔸                                                                                    |
| Са-Командная строка                           | У Избранное                                                                                       |
| Far Manager                                   | Сетевое окру                                                                                      |
| Блокнот                                       | Проводник Поиск компьютеров                                                                       |
| SecureCRT 4.0                                 | Сохранить иконки в реестр<br>загрузить иконки из реестра                                          |
| WinRAR                                        | Фринистриров         Подключить сетевой диск           Подключение         Отключить сетевой диск |
|                                               | <ul> <li>Принтеры и фа</li> <li>Отображать на рабочем столе<br/>Переименовать</li> </ul>          |
|                                               | Справка и подл<br>Свойства                                                                        |
|                                               | Поиск                                                                                             |
| Все программы                                 | 🖅 Выполнить                                                                                       |

2. В открывшимся списке существующих сетевых подключений необходимо найти подключение к локальной сети, которая использует адаптер Ethernet. По правой кнопке вызвать контекстное меню и в нем пункт "Свойства"

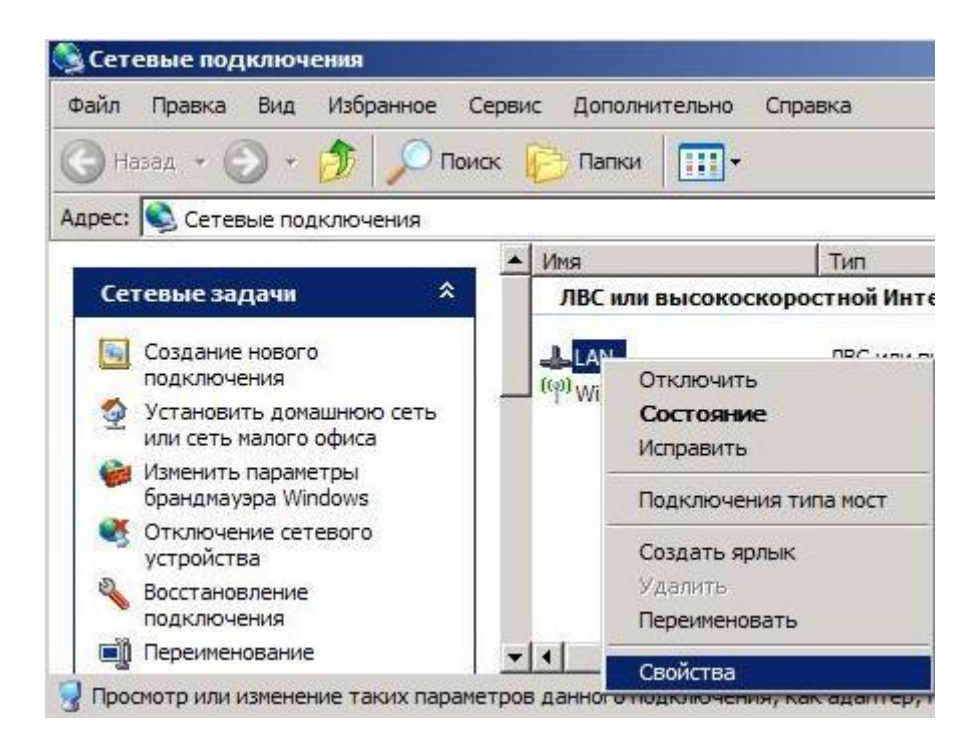

3. В списке протоколов и сетевых служб выбрать "Протокол Интернета (TCP/IP)" и нажать кнопку "Свойства"

| Construction of the owner where the property of the second second s |                                                                                                 |                                                               | ?            |
|----------------------------------------------------------------------------------------------------|-------------------------------------------------------------------------------------------------|---------------------------------------------------------------|--------------|
| бщие Дополнительн                                                                                                    | 40                                                                                              |                                                               |              |
| Подключение через:                                                                                                    |                                                                                                 |                                                               |              |
| Broadcom 440x                                                                                                    | 10/100 Integrated C                                                                             |                                                               | ить          |
| ,<br>Компоненты, использ                                                                                                    | уемые этим подкл                                                                                | очением:                                                      |              |
| 🗹 📮 Планировщин                                                                                                    | к пакетов QoS                                                                                   |                                                               |              |
| 🗹 🎀 Драйвер сете                                                                                                    | евого монитора                                                                                  |                                                               |              |
| Протокол Ин                                                                                                    | тернета (ТСР/ІР)                                                                                |                                                               | -            |
| 4                                                                                                    |                                                                                                 |                                                               | F            |
| VOTEHORMEL                                                                                                    | Удалить                                                                                         | Свойст                                                        | гва          |
| J CIGHUBHIB                                                                                                    |                                                                                                 |                                                               |              |
| Описание                                                                                                    |                                                                                                 |                                                               |              |
| Описание<br>Протокол TCP/IP -<br>сетей, обеспечивак<br>взаимодействующи                                                                                                    | стандартный прото<br>ощий связь между<br>ими сетями.                                            | кол глобальні<br>различными                                   | ых           |
| Описание<br>Протокол TCP/IP -<br>сетей, обеспечивак<br>взаимодействующи                                                                                                    | стандартный прото<br>ощий связь между<br>ими сетями.<br>вывести значок в о                      | кол глобальни<br>различными<br>области уведов                 | ых           |
| Описание<br>Протокол TCP/IP -<br>сетей, обеспечивак<br>взаимодействующи<br>При подключении<br>Уведом <u>л</u> ять при о<br>подключении                                                                                                    | стандартный прото<br>ощий связь между<br>ими сетями.<br>вывести значок в о<br>граниченном или о | кол глобальны<br>различными<br>области уведон<br>тсутствующем | ых<br>млений |

4. Установить флажки "Получить IP-адрес автоматически" и "Получить адрес DNS-сервера автоматически"

| араметры IP могут назначаться ав<br>оддерживает эту возможность. В п<br>можно получить у сетевого админ | отивном<br>противном<br>нистратор | ски, е<br>1 случа<br>а. | сли сеть<br>е парами | етры |
|----------------------------------------------------------------------------------------------------|-----------------------------------|-------------------------|----------------------|------|
| Получить IP-адрес автоматиче                                                                            | ски                               |                         |                      |      |
| О Использовать следующий IP-а,                                                                          | дрес: —                           |                         |                      |      |
| [Р-адрес:                                                                                               |                                   | ÷                       | e:                   | ]    |
| <u>М</u> аска подсети:                                                                                  | +                                 | - 20                    |                      | 1    |
| Основной шлюз:                                                                                          | -                                 | ÷                       | 8                    | 1    |
| Получить адрес DNS-сервера а<br>с. и.                                                                   | автоматич                         | ески                    |                      |      |
| Использовать следующие адре<br>                                                                         | eca DNS-                          | сервер                  | 0B:                  | -    |
| Предпочитаемый DNS-сервер:                                                                              |                                   | 2                       | - 12                 |      |
| <u>Альтернативный DNS-сервер:</u>                                                                       |                                   | *                       | 8                    | 5    |
|                                                                                                    |                                   |                         | _                    |      |

5. Нажать кнопку ОК, закрыть свойства сетевого подключения. На этом настройка закончена.